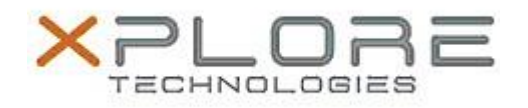

## Xplore Technologies Software Release Note

| Name                                                        | Bobcat TPM Firmware Version 4.34                                                                                                    |
|-------------------------------------------------------------|----------------------------------------------------------------------------------------------------|
| File Name                                                   | Bobcat_TPM12_V0434.zip                                                                                                    |
| Release Date                                                | December 8th, 2017                                                                                                    |
| This Version                                                | 4.34                                                                                                    |
| Replaces<br>Version                                         | All previous versions                                                                                                    |
| Intended Users                                              | Bobcat users                                                                                                    |
| Intended<br>Product                                         | Bobcat Tablet PCs ONLY                                                                                                    |
| File Size                                                   | 3 MB                                                                                                    |
| Supported<br>Operating<br>System                            | Windows 7 (64-bit)<br>Windows 8.1 (64-bit)<br>Windows 10 (64-bit)                                                                                                    |
| Fixes in this Re                                            | lease                                                                                                    |
| <ul> <li>Address a<br/>developed<br/>link: https</li> </ul> | security vulnerability that affects the RSA key generation of the Infineon-<br>TPM-Firmware of certain Infineon TPM product families. Detail please see this<br>://www.infineon.com/cms/en/product/promopages/tpm-update/?redirId=59160 |

What's New in this Release

N/A

Known Issues

N/A

Installation and Configuration Instructions

To install the firmware, perform the following steps:

1. Unzip Bobcat\_TPM12\_V0434.zip.

| We                                     | Icome                                                                                                    |          |
|----------------------------------------|----------------------------------------------------------------------------------------------------|----------|
| This v<br>The O                        | wizard helps you update the firmware of your computer's Trusted Platform Module.<br>Jwner Password is required to perform this update.                                                                                                    |          |
| To co                                  | ntinue, accept the license agreement and click "Next".                                                                                                    |          |
| Infine                                 | eon Technologies AG                                                                                                    | ]        |
| DIFD                                   | NEON FIRMWARE UPDATE PROGRAM AGREEMENT                                                                                                    |          |
| BY D<br>AGRE<br>LICEI<br>LICEI<br>COPY | OWNLOADING AND/OR USING (INCLUDING COPYING) THE SOFTWARE, LICENSEE<br>EES TO BE BOUND BY THE TERMS AND CONDITIONS OF THIS AGREEMENT. IF<br>INSEE DOES NOT AGREE TO ALL TERMS AND CONDITIONS OF THIS AGREEMENT,<br>NSEE (INCLUDING YOU) SHALL NOT DOWNLOAD AND/OR USE (INCLUDING<br>YING) THE SOFTWARE.                                                                                                    |          |
| 1.<br>1.1<br>1.2<br>Hard               | DEFINITIONS<br>"Agreement" means this Infineon Firmware Update Program Agreement.<br>"Integrator" means (i) any entity that integrates or lets integrate Licensor<br>Iware into hardware products; and/or (ii) any entity that develops or lets develop                                                                                                    |          |
| -                                      |                                                                                                    |          |
| 1A0                                    | cept the terms of this license agreement                                                                                                    |          |
| 100                                    | cept the terms of this license agreement                                                                                                    |          |
|                                        | copt the terms of this license agreement<br>< gook Bext > Cancel Help                                                                                                    | 0        |
|                                        | cept the terms of this license agreement<br>< gook Next > Cancel Help                                                                                                    | ņ        |
| Acce                                   | pt the terms of the license agreement and click i                                                                                                    | nex      |
| Acce                                   | pt the terms of the license agreement and click i<br>fate TPM Firmware                                                                                                    | nex<br>× |
| Acce                                   | pt the terms of the license agreement and click is the terms of the license agreement and click is the terms of the license agreement and click is the terms of the license agreement and click is the terms agreement and click is the terms agreement agreement agr | nex<br>× |
| Acce                                   | eck platform details                                                                                                    | nex<br>× |
| Acce                                   | eck platform details                                                                                                    | nex<br>× |
| Acce                                   | pt the terms of the license agreement and click in<br>fate TPM Firmware                                                                                                    | nex<br>× |
| Acce                                   | coept the terms of this license agreement         expt the terms of the license agreement and click is         pt the terms of the license agreement and click is         sate TPM Firmware         eck platform details         Update to version 4.34.1011.0 possible         Hele Details         Trusted Platform Module 1.2 (Infineon Technologies AG, SLB 9655 TT 1.2)         Firmware Version 4.32.879.0 (64 remaining updates)                                                                                                    | nex<br>× |

< <u>B</u>ack

4. Precondition is met. Click next to continue. (Note: Fix any precondition errors here before continue. More detail about preconditions can be found in the Infineon's readme.html file included in this package.)

Next > Cancel Help

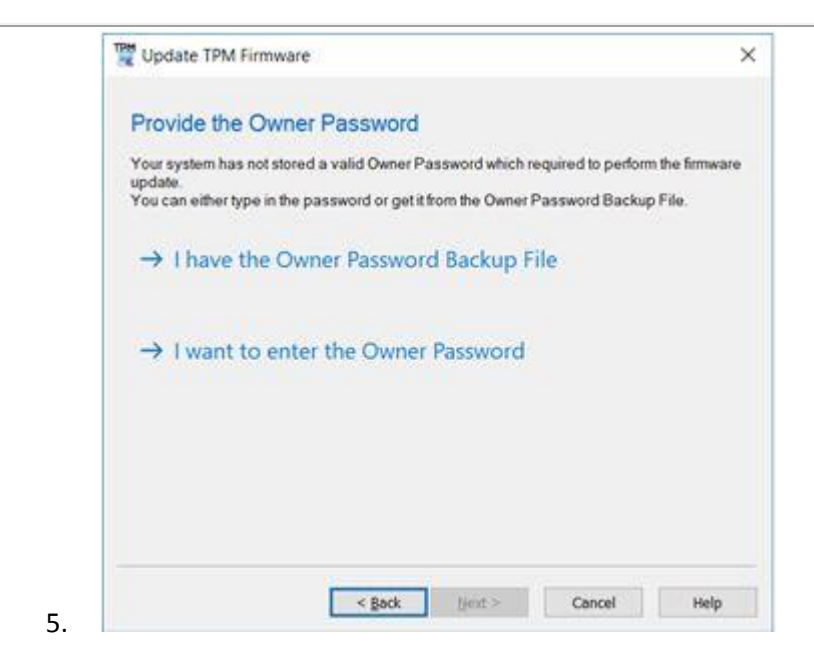

6. Select "I have the owner password backup File" and browse to your TPM password back file. The TPM Owner Password Backup file is the .tpm file you saved when you initialized your TPM. Click "next" to continue. (Note: If you have not initialized your TPM chip on your system yet then you are not affected by this security vulnerability because your system is not using any TPM functionalities. If you still want to perform the firmware update, you have to initialize your TPM first before continue.)

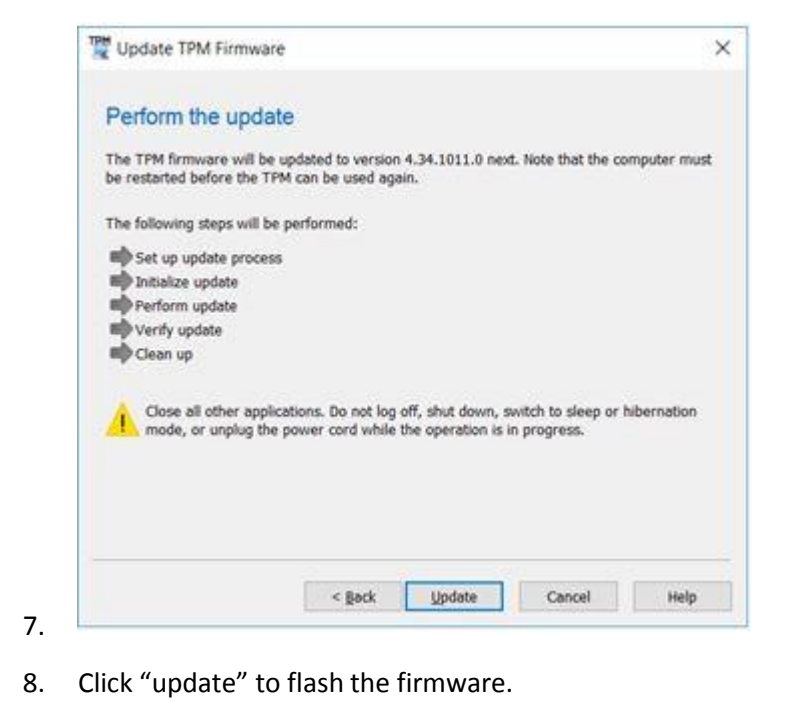

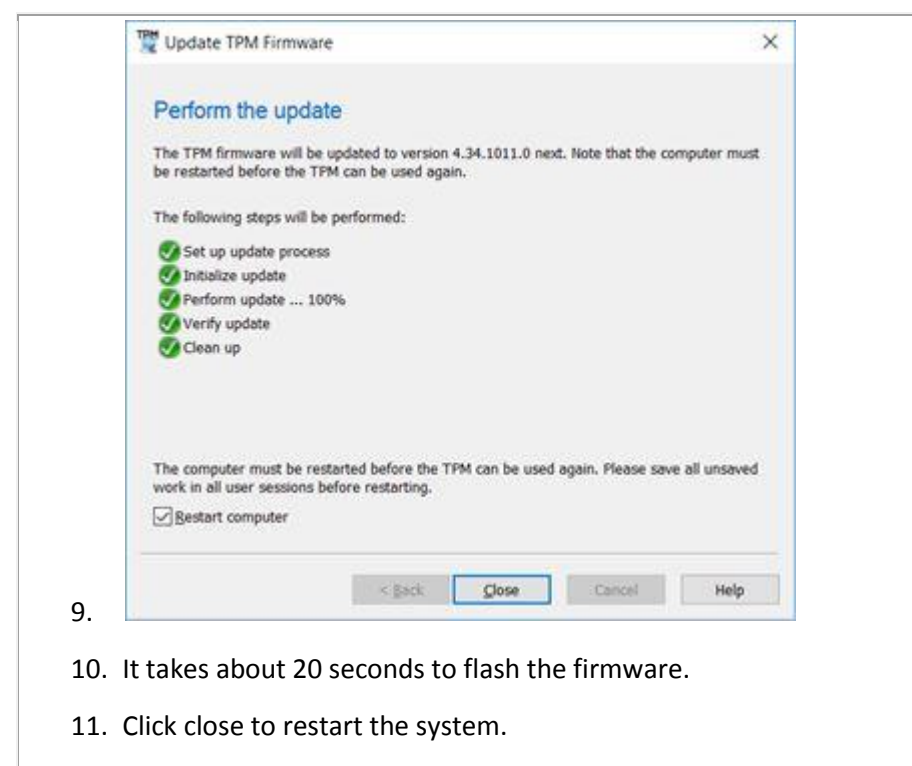

12. System reboots and firmware update process is completed.

## Licensing

Refer to your applicable end-user licensing agreement for usage terms.